# 医保电子凭证激活流程及查找应用步骤

#### 一、激活医保电子凭证方式

医保电子凭证激活流程可通过以下五种方式(任选一种 即可)激活(本文附第二种激活流程演示图):

1、国家医保服务平台

下载国家医保服务平台 APP→点击"医保电子凭证"→ 填写姓名、身份证号码进行实名认证→授权进行人脸识别认 证→点击"激活"按钮→设置凭证密码完成激活

2、"厦门医疗保障"公众号(见第二大点操作演示图)

微信搜索并关注"厦门医疗保障"公众号→点击服务大 厅板块中的电子凭证→立即激活→根据指引完成身份验证 并授权激活→通过人脸识别核身后即可成功激活

3、支付宝

支付宝搜索"医保电子凭证"→点击"医保电子凭证" →点击"同意协议并激活"→采集本人人脸、刷脸认证通过

4、微信

微信搜索关注"我的医保"微信公众号→点击"医保电子凭证"→根据指引完成身份验证并授权激活

5、i 厦门

扫码下载或打开"i厦门"APP→点击【服务】→【医疗 卫生】→【厦门医保】→【电子凭证】→点击【同意协议并 激活】→授权进行人脸识别认证后→并设置凭证密码完成激 活

6、厦门市民卡

扫码下载或打开厦门市民卡 APP→点击【卡包】→【证 照】→【医保电子凭证】→点击【同意协议并激活】→授权 进行人脸识别认证后→并设置凭证密码完成激活

二、"厦门医疗保障"公众号激活医保电子凭证演示

第一步:微信搜索"厦门医疗保障"公众号,点击进入 并关注(如下图所示);

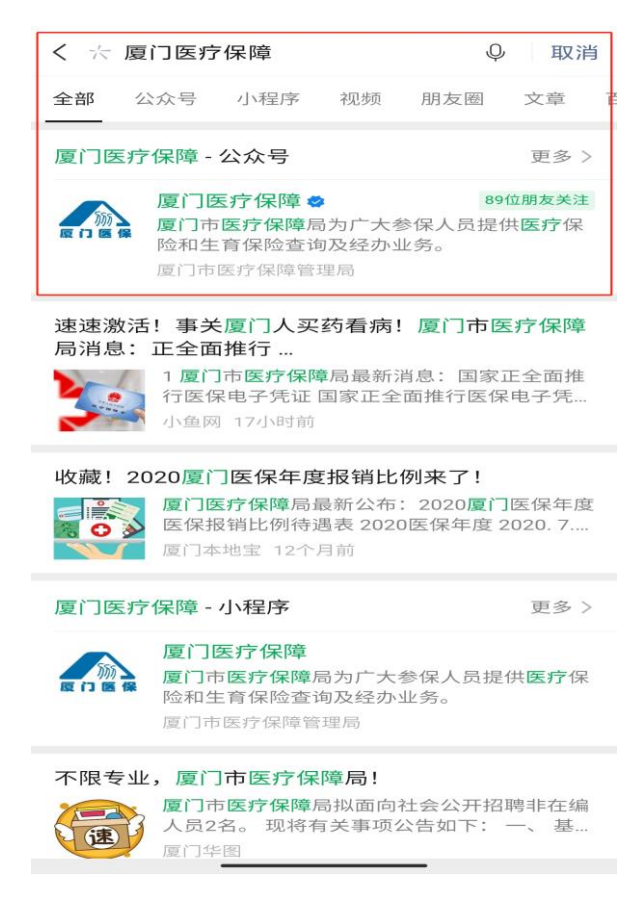

第二步: 然后点击进入公众号, 在公众号下方的菜单栏中点击"**服务大厅"**-"电子凭证"(如下图所示);

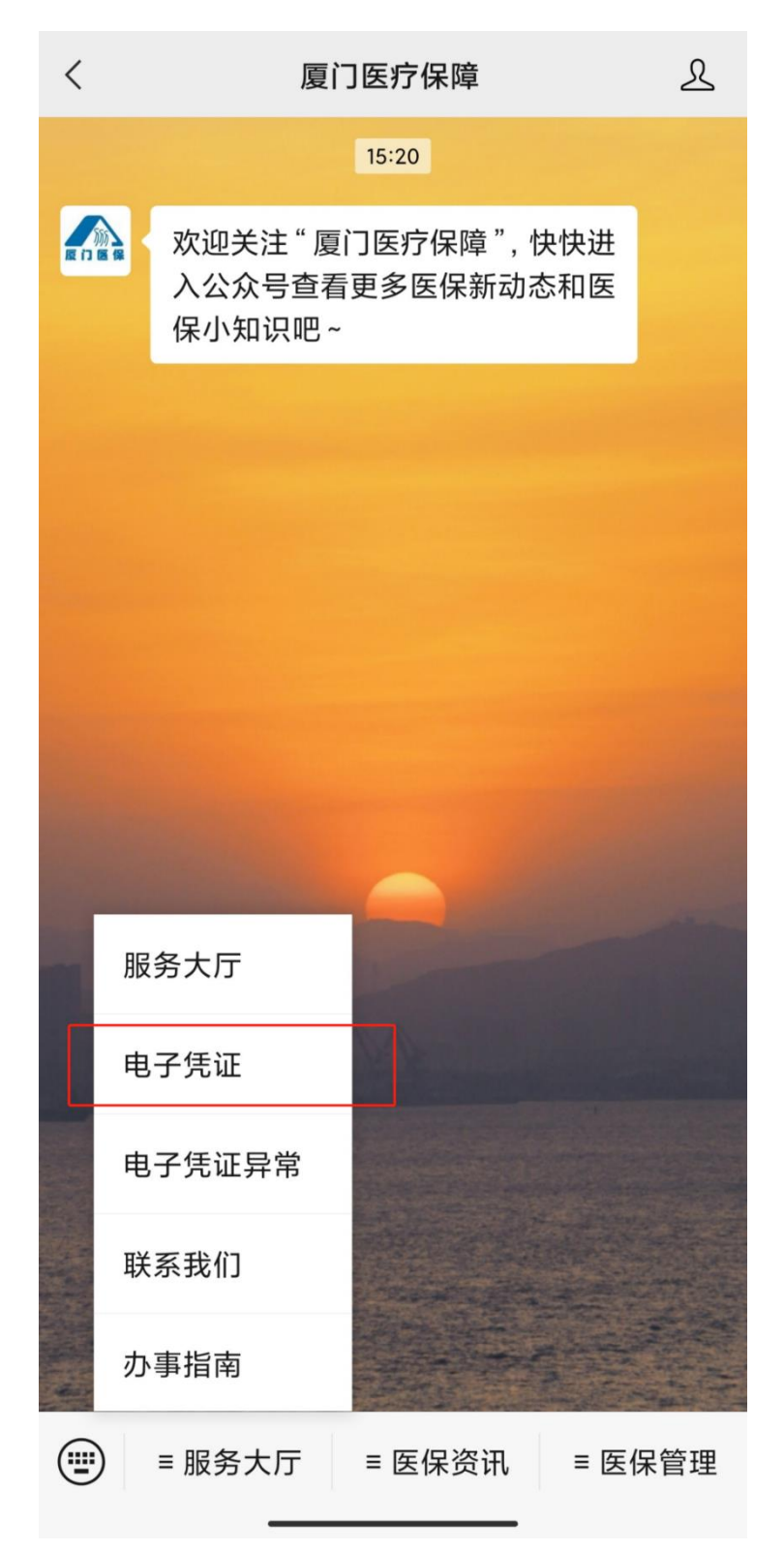

第三步:然后点击进入,选择参保地"厦门",然后点击 "去激活"(如下图所示);

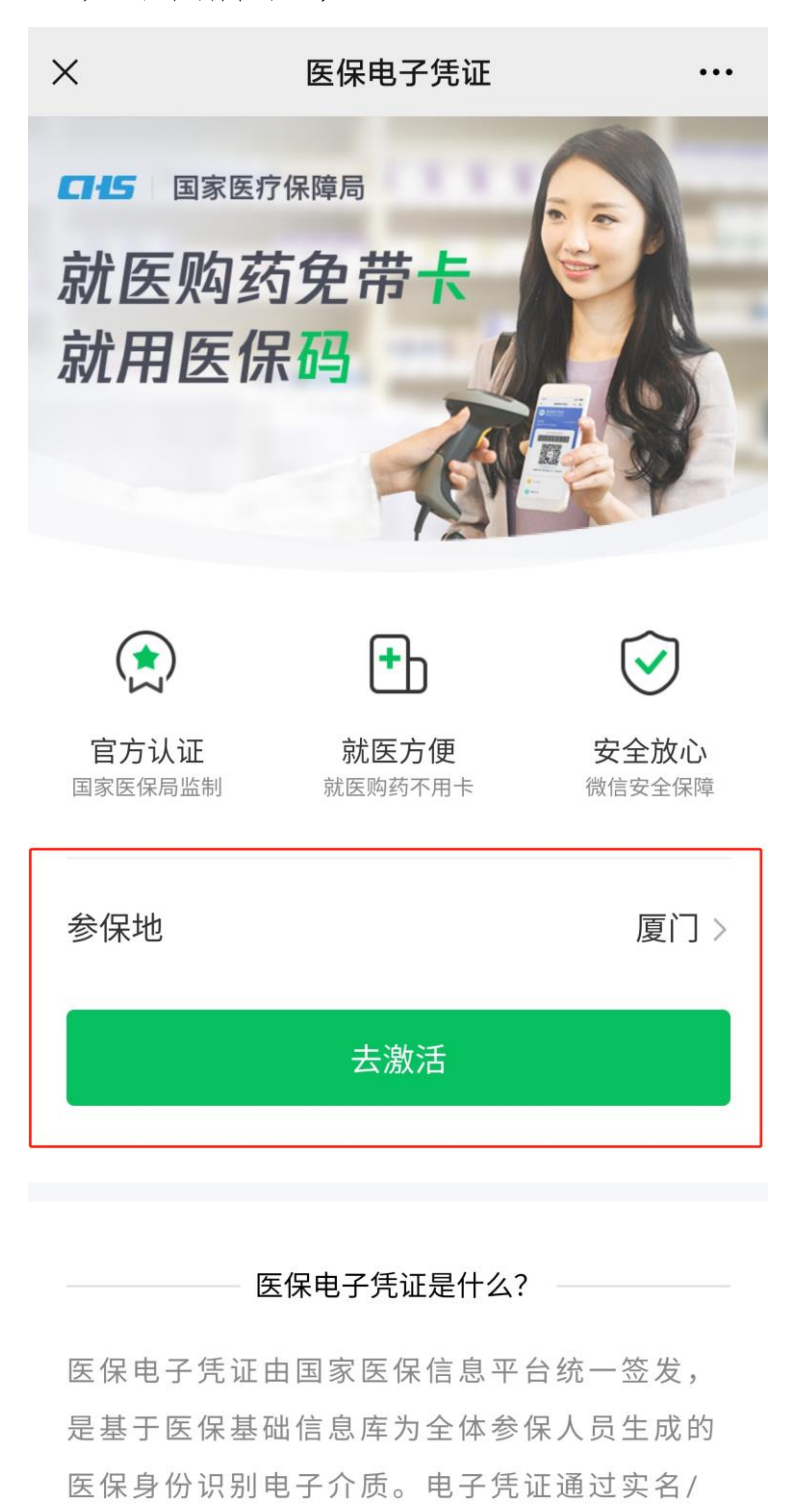

实人认证技术,采用加密算法形成电子标识,

第四步:进行身份认证 (如下图所示);

 $\times$ 

### 身份验证

请验证支付密码确认本人操作

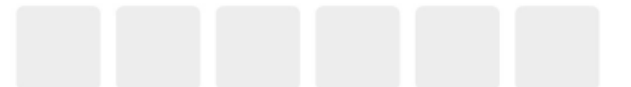

| 1 | 2 | 3 |
|---|---|---|
| 4 | 5 | 6 |
| 7 | 8 | 9 |
|   | 0 |   |

第五步:身份认证成功后点击"授权激活"(如下图所示);

× 医保电子凭证 ····

#### 授权以下信息,激活医保电子凭证

<sup>证件类型</sup> 身份证

姓名

张\*

证件号码 **3\*\*\*\*\*\***\*

联系电话 176\*\*\*\*

授权激活

点击上方"授权激活"按钮,即表示你同意

《用户授权协议》 《医保用户服务协议》

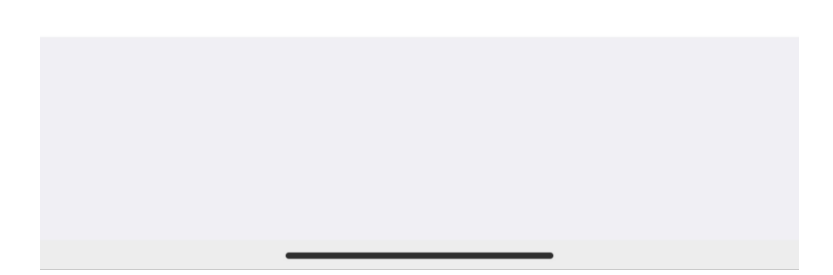

第六步:进行人脸识别验证身份信息(如下图所示);

🛃 医保支持 申请使用

<

人脸识别验证你的身份信息, 请确 保为 张 ■ 本人操作

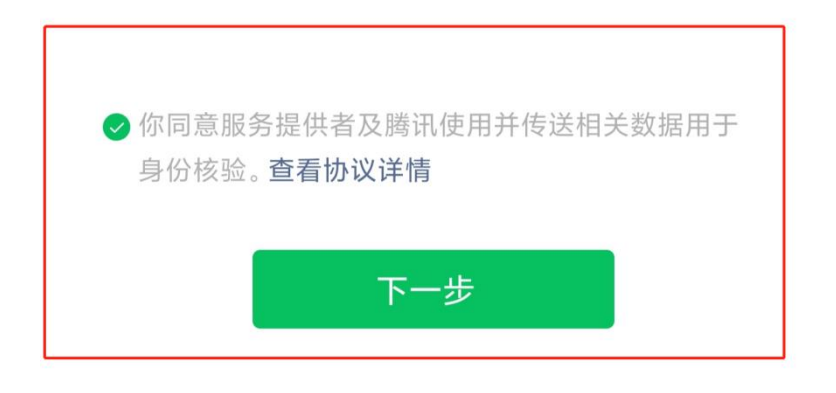

投诉

第七步: 激活成功后, 点击"立即使用"(如下图所示);

| ×                    | 医保电子凭证                                | ••• |  |  |  |
|----------------------|---------------------------------------|-----|--|--|--|
| 参保地                  | 参保地 厦门市 ~                             |     |  |  |  |
| 中国医疗保障               | 医保电子凭证                                |     |  |  |  |
| 姓<br>身份 <sup>,</sup> | 姓 名 <b>张*</b><br>身份证 <b>3******</b> * |     |  |  |  |
|                      | 国家医疗保障局监制                             |     |  |  |  |
|                      | 立即使用                                  |     |  |  |  |
| Łą                   | 医保个人服务查询                              | >   |  |  |  |
| ¢                    | 支持的医院/药店                              | >   |  |  |  |
| ¥                    | 医保福利 推荐好友领1.5-3元现金                    | >   |  |  |  |
| •                    | 抗击疫情服务工具箱                             | >   |  |  |  |
|                      | 进入卡包                                  | >   |  |  |  |

第八步:生成动态二维码,展示即可使用,在右上角可 修改参保地 (如下图所示);

| く 医保电子凭证                              | ••• •                        |
|---------------------------------------|------------------------------|
| <ul> <li> ・浩 3504********1</li> </ul> | 可修改参保地<br>参保地 厦门市 ▼          |
| 点击可查看条形码                              | 马数字                          |
| 每分钟自动刷新,点山本二维码可用于身份凭                  | 此 <del>手动刷新</del><br>证、 医保支付 |
| 支持的医院/药店                              | >                            |
| 个人中心                                  | >                            |
| 我的医保公众号   智                           | <b>冒能客服</b>                  |

## 三、查找应用步骤

第一步:打开微信,点击"我",点击"支付"(如下图 所示);

| $\oslash$     | 支付                            |                   |         | >      |
|---------------|-------------------------------|-------------------|---------|--------|
| $\bigcirc$    | 收藏                            |                   |         | >      |
| $\sim$        | 朋友圈                           |                   |         | >      |
|               | 卡包                            |                   |         | >      |
| ÷             | 表情                            |                   |         | >      |
| ŝ             | 设置                            |                   |         | >      |
|               |                               |                   |         |        |
|               |                               |                   |         |        |
|               |                               |                   |         |        |
|               |                               |                   |         |        |
| <b>(</b><br>微 | <b>)</b><br><sup></sup><br>文信 | <u>2</u> =<br>通讯录 | 定<br>发现 | L<br>我 |

第二步:在"生活服务"中选择"城市服务"(如下图所示);

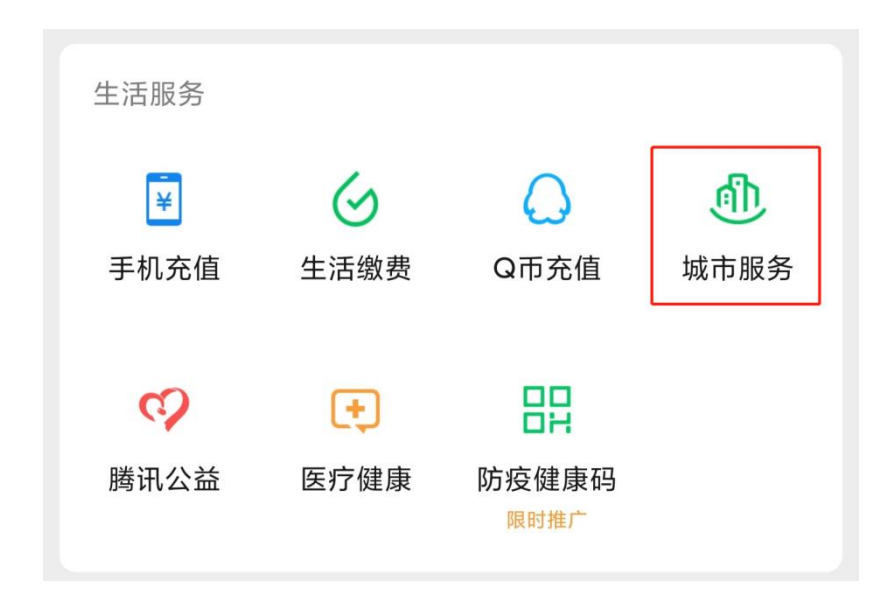

第三步:在"城市服务"-"五险一金"中选择"医保" (如下图所示);

| < |      | 城市服务 |      | L |
|---|------|------|------|---|
| ¢ | 看病就医 |      |      |   |
|   | 挂号平台 | 公立医院 | 疫苗服务 |   |
|   | 急救服务 | 医疗信息 |      |   |
| % | 便民服务 |      |      |   |
| ¥ | 五险一金 |      |      |   |
|   | 社保   | 公积金  | 医保   |   |

第四步:选择"医保电子凭证",即可展码使用(如下图 所示);

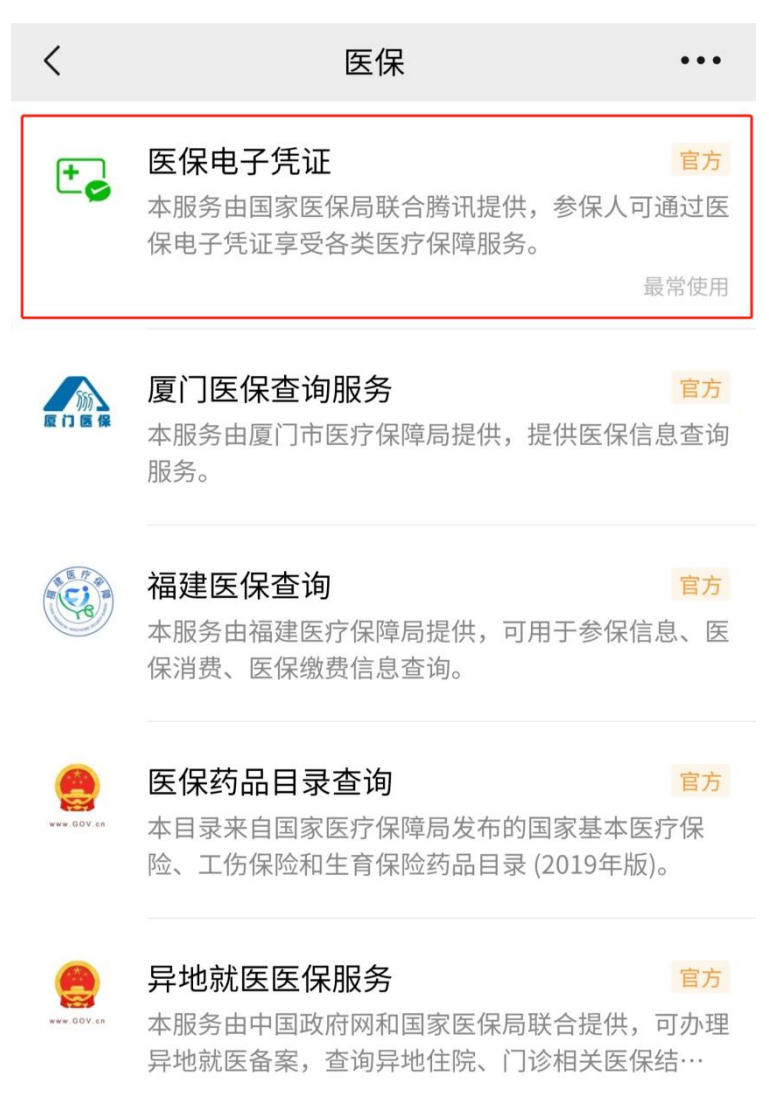